## Zedmed Summary Sheet

## Accessing Advance Care Planning Information

**Note**: These steps assume that your software is connected to the My Health Record system, the patient has a My Health Record and their individual healthcare identifier (IHI) has been validated in your system

| STEP 1:                                                                                                    |                                                                                                    |
|----------------------------------------------------------------------------------------------------|----------------------------------------------------------------------------------------------------|
| To access the patient's My Health Record,                                                                                                    | Summary Views                                                                                                    |
| select the green 'e' <b>My Health Record</b><br>folder icon above the <b>Summary Views</b><br>panel.                                                                                                    | Problems Sort By: Problem Text 🗸                                                                                                    |
| STEP 2:                                                                                                    | My Health Record Clinical Documen                                                                                                    |
| The <b>My Health Record Documents</b> screen<br>will display with the <b>Clinical Documents</b><br><b>tab</b> selected by default. Click the <b>Filter by</b><br>button to show the list of documents in<br>the patient's My Health Record.                         | Chical Documents Mine<br>Show Saved Documents<br>Show Verse Documents<br>Show Verse Documents<br>Chical Documents<br>Show Unaved Documents<br>Chical Documents<br>Chical Documents<br>Chical Documents<br>Medicae Documents<br>Consume Entreed Notes<br>Consume Entreed Notes<br>Consume Entreed Notes<br>Consume Entreed Notes<br>Consume Entreed Achievements<br>Consume Entreed Achievements                                                                                                    |
| STEP 3:                                                                                                    | Child Pears Questionnais      C Aboratory Result      C Content Classifier Consents      C Other Clinical Consents                                                                                                    |
| Click on the plus symbol to expand the<br><b>Personal Documents</b> list, then select<br><b>Advance Care Information</b> and click <b>OK.</b><br>Click <b>Refresh</b> to update your search<br>(subject to any date filters you have also<br>set).                  | Clinical Documents Medications Summary   Pathology Report View   Diagnostic Imaging Report View  <br>File By   Include Documents From   Include Documents Status     Reinoved   Superseded   Superseded   Superseded   Superseded   Superseded   Superseded     Superseded                                                                                                    |
| STEP 4:                                                                                                    | B. Advances Case Blocking Crucinglian Record                                                                                                    |
| Click the plus symbol to expand the<br><b>Advance Care Information</b> documents<br>within the list. Next, click on the<br>document you would like to open. This will<br>display the document in the bottom half<br>of the screen. Click on <b>View Document</b> to | Advance Care Information       Advance Care Information       General Health Advance Care Information         Image: Care Information       Advance Care Information       General Health Advance Care Information         Image: Care Information       Central Bowerneet Health         Image: Care Information       General Health Advance Care Information         Image: Care Information       Central Bowerneet Health         Image: Care Information       General Health Advance Care Information         Image: Care Information       General Health Advance Care Information         Image: Care Information       General Health Advance Care Information         Image: Care Information       General Health Advance Care Planning Document         22 Dec 2019       Calleb DERRINGTON       DoB 15 Jun 1933 (B6y*)         SEX Male       IHI 8003 6080 0004 5922 |
| expand to the full view.                                                                                                    | START OF DOGUMENT Author Caleb Derrington                                                                                                    |
|                                                                                                    | Remove Document View Document                                                                                                    |

| STEP 5:                                                                                                    |                                                                                                    |
|----------------------------------------------------------------------------------------------------|----------------------------------------------------------------------------------------------------|
| An <b>Advance Care Plan/ Directive</b><br>will display information related to<br>a person's wishes for future<br>medical treatment. It may also<br>include the details of a custodian<br>they have nominated to share this<br>information with. Click on the<br>hyperlink to view the document. | Advance Care Planning Document<br>22 Dec 2019         Caleb DERRINGTON       DoB 15 Jun 1933 (86y*)       SEX Male       THT 8003 6080 0004 5922         START OF DOCUMENT         Author       Caleb Derrington         Advance Care Information         Document Care Information         Document details       Value         Document Target       NSW Advance Care Directive       Document details       Value         Document Type       Advance Care Plan/Directive - Overall Plan of Care/Advance Care Directives         Author Person Name       Caleb DERRINGTON       Administrative Observations         This section contains no entries. |
| <ul> <li><u>Useful links:</u></li> <li>For upcoming training opportunit<br/>https://www.digitalhealth.gov.au</li> </ul>                                                                                                    | ies, visit Events and Webinars:                                                                                                    |

For assistance contact the My Health Record helpline on **1800 723 471 or email help@digitalhealth.gov.au** 

Accessing Advance Care Planning Information Updated: June 22 Software version: V 33.11

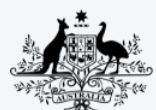

Australian Government Australian Digital Health Agency

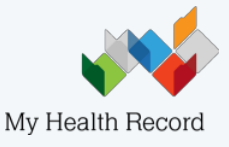